# Mendeley

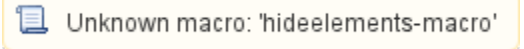

Mendeley is a free reference manager. The supporting application, Mendeley Desktop, is available in the school's PhD lab.

# Install Word Plug-In

The Word Plug-in must be manually installed by each user.

- 1. Open and close Microsoft Word if you have not used it before from the computer.
- 2. Open Mendeley Desktop and login.
- 3. Select Install MS Word Plugin from the Tools menu.
- 4. If successful a confirmation will be displayed.

| Rugin Installed |                                 | 8 23 |
|-----------------|---------------------------------|------|
|                 | The installation was successful |      |
|                 |                                 |      |

#### Install Web Importer

Instructions to add a web importer bookmarklet to your browser's toolbar can be found here, http://www.mendeley.com/import.

## Updates

If Mendeley Desktop prompts you to install an update please notify the school's Help Desk, sonhelpdesk@jhu.edu.

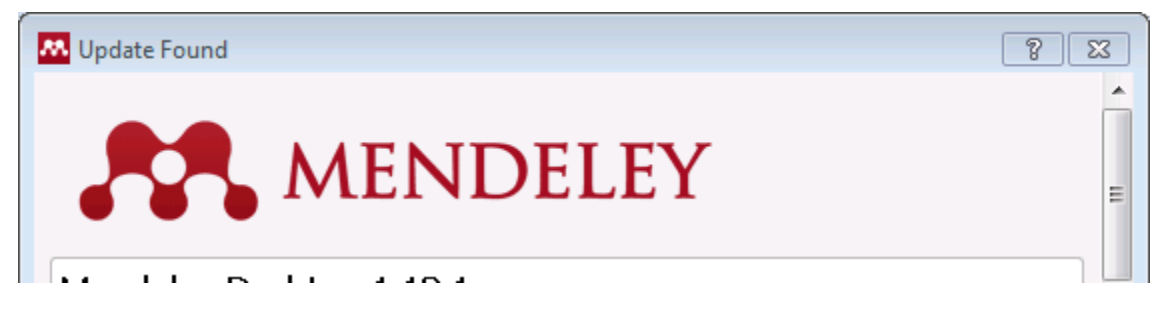

After Mendeley Desktop is updated you may be prompted to update the World Plug-In as shown in the image below.

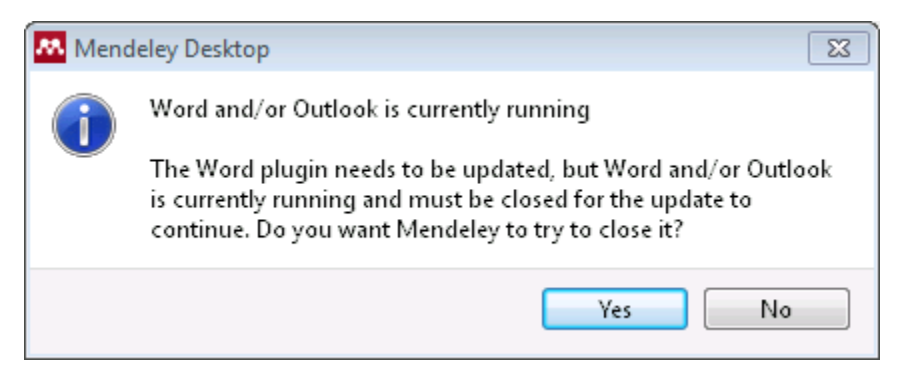

### **External References**

- Mendeley http://www.mendeley.com/
- Video Tutorials http://www.mendeley.com/videos-tutorials/
- Help Guides http://resources.mendeley.com/
- Support http://support.mendeley.com/